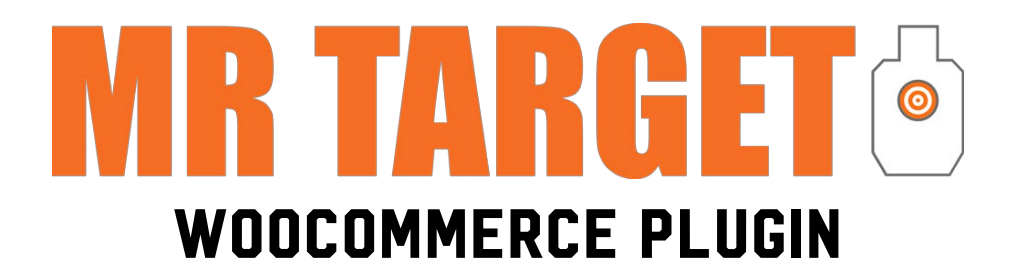

Introducing the Mr Target Affiliate WooCommerce Plugin, a powerful tool designed to streamline and enhance the affiliate sales process for our partners. This plugin offers a seamless integration with WooCommerce, replacing the standard "Add to Cart" button with a custom "Purchase from Mr Target" button on selected products. This feature directs customers to Mr Target's website, ensuring affiliates can effortlessly drive sales while earning commissions.

| RUBBER DU                                                                                                    | MMIE ST   | FARTER KIT              | -    |
|----------------------------------------------------------------------------------------------------|-----------|-------------------------|------|
| ★ ★ ★ ★ ★(1 customer re                                                                                                    | eview)    |                         | -    |
| The Rubber Dummie provides a unique shooting experience to all shooters. Made in the U.S.A. from 100% recycled materials the Dummie withstands 1000's of rounds of all calibers of ammunition, from .17 HMR to 50 BMG. It allows the round to travel through, resealing itself as the round passes through minimizing degradation and provides the shooter with the ability to safely engage the target at point-blank range. Whether training a high compression scenario or long distance engagement the Dummie provides instant visual feedback to the shooter with a target surface that is easily and quickly reset. Due to the 3 dimensional nature of the target, it enhances quartering and dynamic shooting scenarios while accurately representing shot placement to critical regions. The Dummie also provides a durable and anatomically accurate figure for live knife, CQB and gun/knife transition training. SKU: MRT-RD1-RDBASE Category: Starter Kit |           |                         |      |
|                                                                                                    |           |                         |      |
| \$360.00 -<br>\$480.00                                                                                                    | BASE TYPE | Basic Stand 🗸           |      |
| φ <del>-1</del> 00.00                                                                                                    |           | Clear                   | LT L |
|                                                                                                    | \$360.00  |                         |      |
|                                                                                                    |           | Purchase from Mr Target |      |

The plugin also includes robust product sync capabilities, allowing users to import and remove products from the Mr Target catalog with ease. With options to choose specific SKUs and configure sync frequency, affiliates have full control over their product offerings. Additionally, the plugin automatically generates redirect URLs tagged with affiliate coupons and Google UTM parameters, simplifying the tracking of referral traffic and sales. This comprehensive solution not only enhances the affiliate experience but also optimizes product management and sales tracking for maximum efficiency and profitability.

# **CONFIGURATION INSTRUCTIONS**

These instructions will guide you through the process of configuring the Mr Target WooCommerce Plugin for your affiliate sales. Follow each step carefully to ensure proper setup and functionality.

If you have not enrolled to become a Mr Target Affiliate, please begin at the following URL: <u>https://www.mrtargetonline.com/become-an-affiliate/</u>

If you are an affiliate, but do not know your Affiliate ID, you may find it here: <u>https://www.mrtargetonline.com/affiliates/</u>

## STEP 1: PLUGIN INSTALLATION

- 1. Navigate to the Plugins section in your WordPress dashboard.
- 2. Click on 'Add New Plugin'.
- 3. Upload the Mr Target Affiliate WP & Woo Plugin.
- 4. Activate the Mr Target Affiliate WP & Woo Plugin.

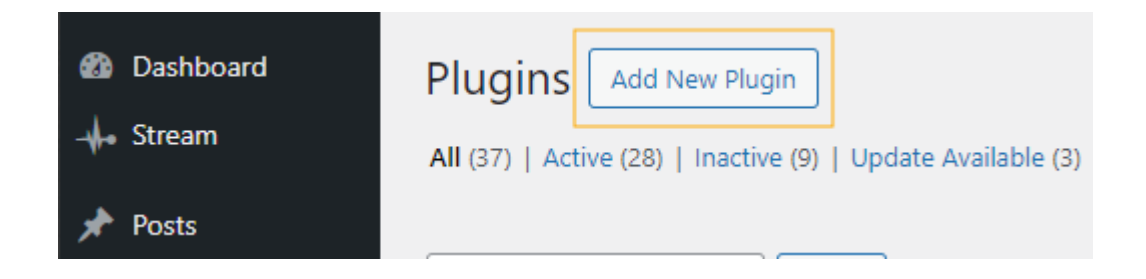

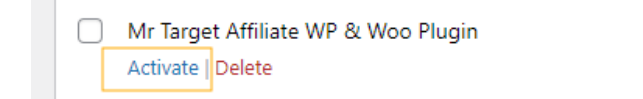

Mr Target Affiliate WP & Woo Plugin Version 1.1 | By ICIT | Visit plugin site

## STEP 2: AFFILIATE ID CONFIGURATION

- 1. Navigate to the Mr Target Products section in your WordPress dashboard.
- 2. Click on 'Options'.
- 3. Enter your Affiliate ID in the provided field.
- 4. Click 'Save' to store your Affiliate ID.

| 🚯 Dashboard         | Options       |
|---------------------|---------------|
| - <b>↓</b> • Stream | Affiliate ID: |
| 🖈 Posts             |               |
| MrTarget Products   | Save          |
| Products Catalog    |               |
| Options             |               |
| 93 Media            |               |
| Pages               |               |
| <b>F</b> Comments   |               |

## **STEP 3: IMPORTING PRODUCTS**

1. In the Mr Target Products section, go to 'Products Catalog'.

2. Review the list of products and their SKU compliance status.

3. Click 'Import' next to the products you want to add to your WooCommerce store.

| 🝘 Dashboard         | Title                                                  | SKU             | SKU Compliance       | Action |
|---------------------|--------------------------------------------------------|-----------------|----------------------|--------|
| - <b>↓</b> • Stream | Armored Base with Rubber<br>Dummy Bracket - Armored    | MRT-BASE-ARM-MT | SKU does not exist   | Import |
| 📌 Posts             | Steel larget stand                                     |                 |                      | _      |
| 🔅 MrTarget Products | Rubber Dummie with<br>Extended Profile - Body Only -   | MRT-EP1BLEM     | SKU already exists   | Sync   |
| Products Catalog    | Blemished Shooting Target                              |                 |                      |        |
| Options             | Rubber Dummie Patch -<br>Mission Moral Patch           | MRT-RDPATCH     | SKU already exists   | Sync   |
| 9 Media             | Rubber Dummie Extended                                 | MRT-ED1-3PACK   | SKI I already exists |        |
| 📕 Pages             | Profile Bodies Only - Triple<br>Pack - Shooting Target | MICE EPI SPACK  | sko aready exists    | Sync   |
| Comments            | Dummie                                                 |                 |                      |        |

#### STEP 4: CONFIGURING REDIRECT URLS

- 1. Go to the 'Products' section in your WooCommerce store.
- 2. Edit the product you want to configure.
- 3. In the 'General' tab, check the 'Purchase from Mr Target' option.
- 4. Click 'Generate URL' to automatically create the redirect URL.
- 5. Verify the URL and ensure it includes your Affiliate ID and UTM parameters.

| Product data — Variable product | ✓ Ø                            |                                                                     |   |
|---------------------------------|--------------------------------|---------------------------------------------------------------------|---|
| 🖋 General                       | Tax status                     | Taxable 🗸                                                           | 0 |
| Inventory                       | Tax class                      | Standard V                                                          | Ø |
| Shipping                        |                                |                                                                     |   |
| Linked Products                 | Purchase from Mr Target        |                                                                     |   |
| Attributes                      | Purchase from Mr Target<br>URL | https://www.mrtargetonline.com/shop/rubber-dummy/?affiliate=rubberd |   |
| Variations                      |                                | Conserva (III)                                                      |   |
| Advanced                        |                                | Generate UKL                                                        |   |
| 🖌 Get more options              | SYNC from Mr Target            |                                                                     |   |
| Facebook                        |                                |                                                                     |   |
|                                 |                                |                                                                     |   |

| Product data — Variable product | ~ 0                     |                                                                     |   |
|---------------------------------|-------------------------|---------------------------------------------------------------------|---|
| 🖋 General                       | Tax status              | Taxable 🗸                                                           | 0 |
| Inventory                       | Tax class               | Standard V                                                          | 0 |
| 🛤 Shipping                      |                         |                                                                     |   |
| Linked Products                 | Purchase from Mr Target | V                                                                   |   |
| Attributes                      | Purchase from Mr Target | https://www.mrtargetonline.com/shop/rubber-dummy/?affiliate=rubberd |   |
| H Variations                    | UKL                     |                                                                     |   |
| Advanced                        |                         | Generate URL                                                        |   |
| 🖌 Get more options              | SYNC from Mr Target     |                                                                     |   |
| Facebook                        |                         |                                                                     |   |
|                                 |                         |                                                                     |   |

#### STEP 5: SYNCING PRODUCTS MANUALLY

1. In the Mr Target Products admin section, go to 'Products Catalog'.

2. Click 'Sync' next to the products you want to synchronize with Mr Target.

| 🖚 Dashboard         | Title                                                | SKU             | SKU Compliance     | Action |
|---------------------|------------------------------------------------------|-----------------|--------------------|--------|
| - <b>↓</b> ⊷ Stream | Armored Base with Rubber<br>Dummy Bracket - Armored  | MRT-BASE-ARM-MT | SKU does not exist | Import |
| 🖈 Posts             | Steel Target Stand                                   |                 | ſ                  |        |
| MrTarget Products   | Rubber Dummie with<br>Extended Profile - Body Only - | MRT-EP1BLEM     | SKU already exists | Sync   |
| Products Catalog    | Blemished Shooting Target                            |                 |                    |        |
| Options             | Rubber Dummie Patch -<br>Mission Moral Patch         | MRT-RDPATCH     | SKU already exists | Sync   |
| 9) Media            | Rubber Dummie Extended                               | MRT-EP1-3PACK   | SKU already exists | Suma   |
| Pages               | Profile Bodies Only - Triple                         |                 |                    | Sync   |
| Comments            | Pack - Shooting Target<br>Dummie                     |                 |                    |        |

#### STEP 6: SYNCING PRODUCTS AUTOMATICALLY (EVERY 24 HOURS)

1. Go to the 'Products' section in your WooCommerce store.

- 2. Edit the product you want to configure.
- 3. In the 'General' tab, check the 'SYNC from Mr Target' option.

| Product data — Variable product | ✓ 0                     |                                                                     |   |
|---------------------------------|-------------------------|---------------------------------------------------------------------|---|
| 🖌 General                       | Tax status              | Taxable 🗸                                                           | 0 |
| Inventory                       | Tax class               | Standard V                                                          | 0 |
| Shipping                        |                         |                                                                     | ] |
| Linked Products                 | Purchase from Mr Target |                                                                     |   |
| Attributes                      | Purchase from Mr Target | https://www.mrtargetonline.com/shop/rubber-dummy/?affiliate=rubberd | ) |
| H Variations                    | UNL                     |                                                                     |   |
| Advanced                        |                         | Generate URL                                                        |   |
| 🖌 Get more options              | SYNC from Mr Target     |                                                                     |   |
| Facebook                        |                         |                                                                     |   |